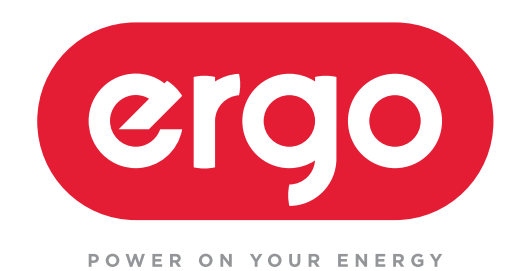

## Модуль ERGO WiFi - AC3 ІНСТРУКЦІЯ З ВИКОРИСТАННЯ WiFi МОДУЛЯ

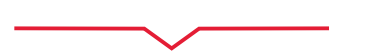

### ЗМІСТ

| ТЕХНІЧНІ ХАРАКТЕРИСТИКИ            | 1   |
|------------------------------------|-----|
| ПОПЕРЕДЖЕННЯ / ПРЕВЕНТИВНІ ЗАХОДИ  | 1   |
| ЗАВАНТАЖЕННЯ ТА ІНСТАЛЯЦІЯ         | 2   |
| МОНТАЖ СМАРТ-МОДУЛЮ                | 3   |
| РЕЄСТРАЦІЯ КОРИСТУВАЧА             | 4   |
| КОНФІГУРУВАННЯ МЕРЕЖІ              | 5   |
| ВИКОРИСТАННЯ (ПРОГРАМНОГО) ДОДАТКУ | .12 |
| СПЕЦІАЛЬНІ ФУНКЦІЇ                 | .15 |

### 1. СПЕЦИФІКАЦІЯ / ТЕХНІЧНІ ХАРАКТЕРИСТИКИ

Модель: WiFi - AC3 Стандарт: IEEE 802.11b/g/n Тип антени: Зовнішня всенаправлена антена Частота: WI-FI: 2,4 ГГц Максимальна передавана потужність: 19.8 дБм Робоча температура: 0°C~45°C / 32°F~113°F. Робоча відносна вологість: 10 % ~ 85 % Споживана потужність: Постійний струм, 5В, 300 мА

### 2. ПОПЕРЕДЖЕННЯ / ЗАСОБИ ЗАСТЕРЕЖЕННЯ

Застосовувана Операційна Система: IOS, Android

Примітка: (Пропонується IOS 7.0, Android 4.0)

- \* Мобільний додаток може не підтримувати останню версію програмного забезпечення для Android та IOS системи.
- \* У відповідності до можливості спеціальних ситуацій, ми цим декларуємо в явному вигляді: не всі системи Android и IOS можуть бути сумісними з Додатком. Ми не несемо відповідальності за будь який випадок, що виник в результаті несумісності.

### Стратегія безпеки безпровідних з'єднань.

\* Smart пристрій підтримує тільки кодування WPA-PSK/ WPA2-PSK і не підтримує інших кодувань. Рекомендовано кодування WPA-PSK/WPA2-PSK.

### Попередження.

- \* Для подальшої інформації зверніться до сервісного Веб-сайту.
- \* для гарантування правильного считуванння QR кода камера СмартФона має бутине менше ніж 5 млн. пікселей.
- \* У відповідності до різних станів мережі, інколи може виникати переривання роботи. В такому разі необхідно виконати конфігурування мережі знову.
- У відповідності до різних станів мережі, процес керування може повертати переривання роботи. Якщо така ситуація виникне, то екран панелі може відрізнятися від екрану застосування, не сплутайте!

### Примітка

Компанія не несе відповідальності за будь-які випадки та проблеми через Інтернет, Wi-Fi Poytep або Smart - пристроями. Звертайтеся до вихідного продавця для подальшої допомоги.

### 3. ЗАВАНТАЖЕННЯ ТА ІНСТАЛЯЦІЯ ДОДАТКУ

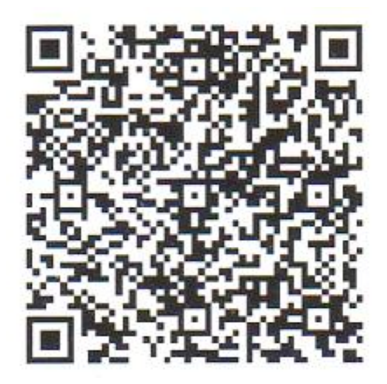

QR-код А

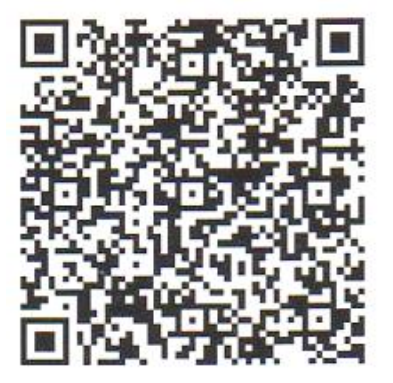

QR-код В

Попередження: QR-код A и QR-код B дійсні тільки для завантаження Додатку.

- Користувачі Android телефонів: скануйте код QR-код A або перейдіть на google play, найдіть мобільний додаток "Nethome Plus" та завантажте його.
- Користувачі Iphone телефонів: скануйте код QR-код B або перейдіть на App Store, найдіть мобільний додаток "Nethome Plus" та завантажте його.

### 4. МОНТАЖ МОДУЛЮ.

- 1. Зніміть захисну кришку з Smart-модулю.
- 2. Відкрийте передню панель кондиціонера та під'єднайте модуль Smart до відповідного входу (інтерфейсу USB).
- 3. Наклейте QR код, що доданий до Smart-модулю на бокову панель кондиціонеру, щоб було зручно сканувати його мобільним телефоном. Альтернативно користувач може зробити фото QR коду та зберігти його в телефоні.

УВАГА: Цей інтерфейс суміжний лише з модулем Smart, який надано виробником.

З більш детальними інструкціями можна ознайомитись в інструкції з встановлення WiFi модуля.

### 5. РЕЄСТРАЦІЯ КОРИСТУВАЧА

- Перед тим, як почати реєстрацію користувача і конфігурацію мережі, перевірте, що ваш мобільний пристрій підключено до WIFI роутера, а WIFI роутер вже підключений до Інтернету.
- Краще увійти у вашу поштову скриньку і активувати Ваш реєстраційний запис, натиснувши на посилання в разі, якщо ви забули пароль.

| 23:24 🖀  | ତହ <b>ା</b> ]ା                        | • 🗊 🗽 47 % |
|----------|---------------------------------------|------------|
|          |                                       |            |
|          |                                       |            |
|          |                                       |            |
|          |                                       |            |
|          |                                       |            |
|          | 32233223@amail.com                    | $\otimes$  |
|          |                                       |            |
|          |                                       |            |
|          | BORTTH B CHICTEMY                     |            |
|          | Sign in with the third party accounts |            |
|          | f y                                   |            |
|          | Pacebook Twiliter                     |            |
| Забыли г | ароль                                 | Войти      |
|          |                                       |            |

1. Натисніть кнопку "Зареєструватись" 2. Введіть адресу вашої електронної пошти і пароль, а потім натисніть на кнопку "Реєстрація".

### 6.КОНФІГУРАЦІЯ МЕРЕЖІ

### Увага:

Треба переконайтеся, що пристрій Android або IOS підключений саме до той мережі WIFI Smart приладу, яку ви бажаєте налаштувати. Переконайтеся, що функція WIFI пристрою Android або пристрою IOS працює добре і може бути підключена назад до вашої WIFI мережі автоматично.

### Нагадування:

Коли кондиціонер входить в режим точки доступу, пульт дистанційного керування не може контролювати його. Необхідно завершити конфігурацію точки доступу або увімкнути кондиціонер знову для того, щоб контролювати його. Або вам потрібно почекати 8 хвилин, щоб дозволити АС автоматично вийти з режиму точки доступу.

# Використання Android пристрою, щоб зробити конфігурацію мережі:

- Переконайтеся, що ваш мобільний пристрій вже підключений до Wi-Fi мережі, яку ви хочете використовувати. Крім того, вам потрібно відключитись від інших непотрібних Wi-Fi мереж, щоб не впливати на ваш процес конфігурації.
- 2. Вимкніть джерело живлення кондиціонеру\*.
- 3. Підключіть джерело живлення кондиціонеру, і натисніть кнопку «display» або кнопку «не турбувати» сім раз впродовж 3 хвилин.
- 4. Коли дисплей кондиціонеру відображає надпис «АР», це означає, що Wi-Fi модуль кондиціонеру вже увійшов в режим точки доступу.

\* Деякі кондиціонери не потребують шагу 2 для входу в режим точки доступу.

| 16:11 🗳 🖀       | 여 🔓 🗊 🕍 🛢 80 %      | 16:13 | <u>⊸</u> â                   | 영 🖥 💱 州  | 79 % |
|-----------------|---------------------|-------|------------------------------|----------|------|
|                 |                     | <     | Выберите Тип П               | риб      |      |
| Welcome         | Home                | 0     | Кондиционер сплит-с          | истемы   | >    |
|                 |                     | 0     | Мобильный кондици            | онер     | >    |
|                 |                     | 9     | Оконный кондиционе           | ep       | >    |
|                 | Добавить устройство |       | Кассет./Сплит/Потол          | ок и пол | >    |
| elis deal de la | Add Shared Device   |       | Dehumidifier                 |          | >    |
|                 |                     | 0     | Air To Water                 |          | >    |
|                 | A                   |       | Cube                         |          | >    |
|                 | <b>V</b>            |       |                              |          |      |
| Click "+" to    | add a smart dovicol |       |                              | evices   |      |
| CIICK + LO      |                     | Make  | e sure Bluetooth is working. |          |      |
|                 |                     |       |                              |          |      |
|                 | 8                   |       |                              |          |      |
| Appliance       | Мой кондиционер     |       |                              |          |      |

### 5. Натисніть «+».

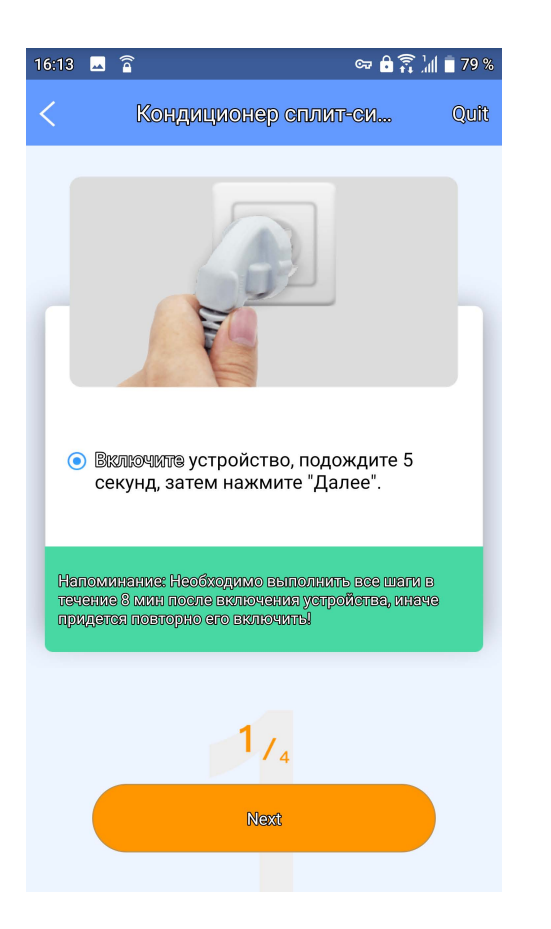

# 6. Виберіть прилад. 16:14 🗔 宿

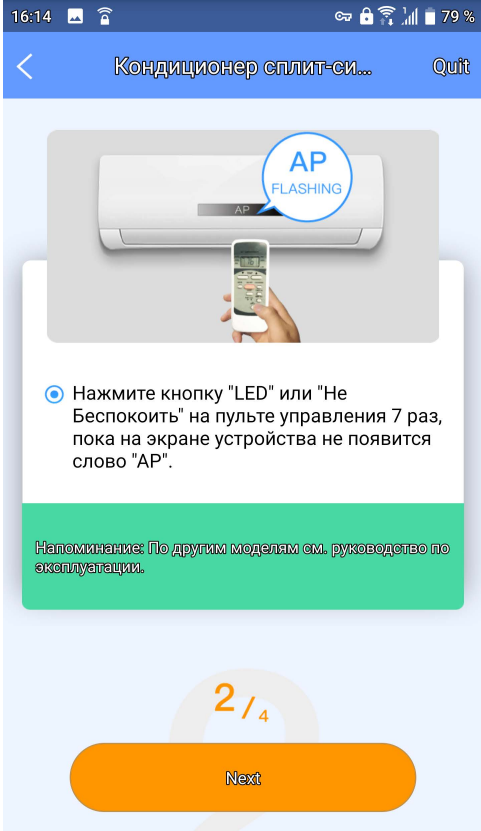

7. Виконайте наведені вище кроки, щоб увійти в режим "АР".

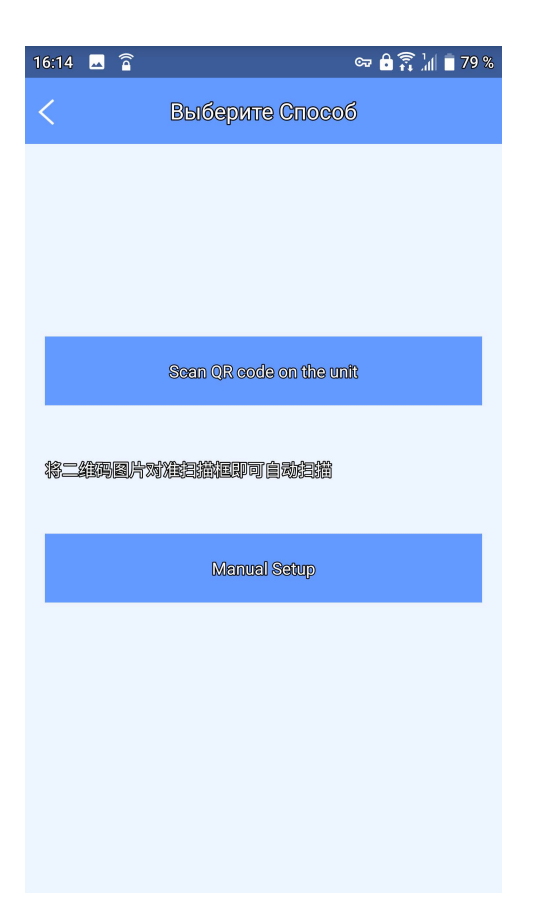

8. Виберіть спосіб "Сканувати QR-код".

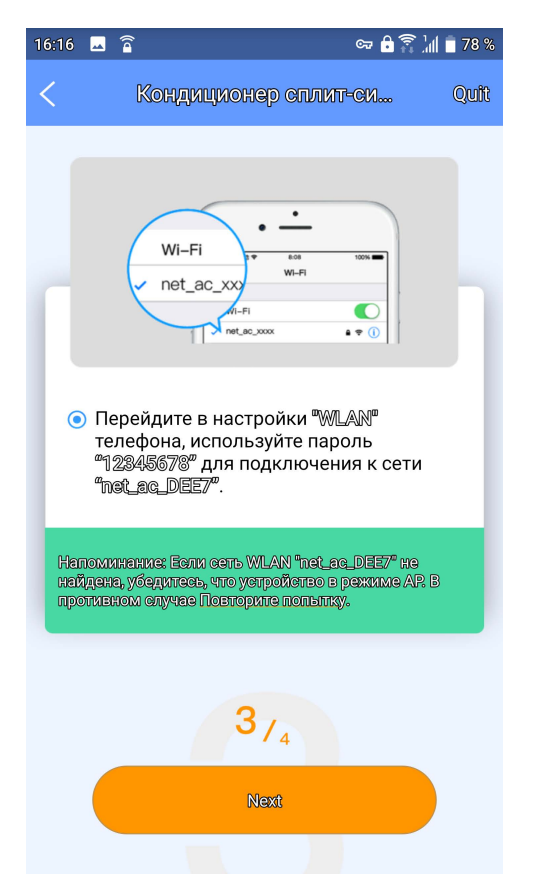

9. Або оберіть спосіб "Manual Setup" (Встановлення вручну).

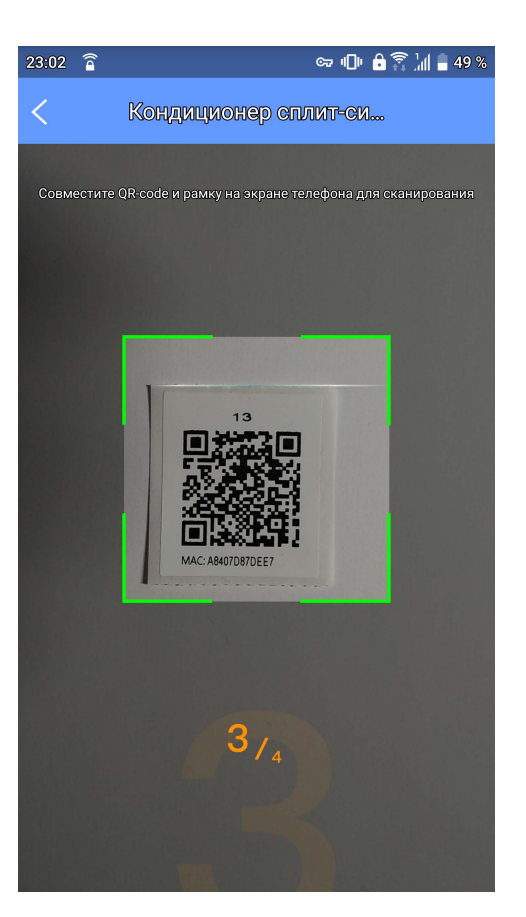

### 9. Скануйте QR код.

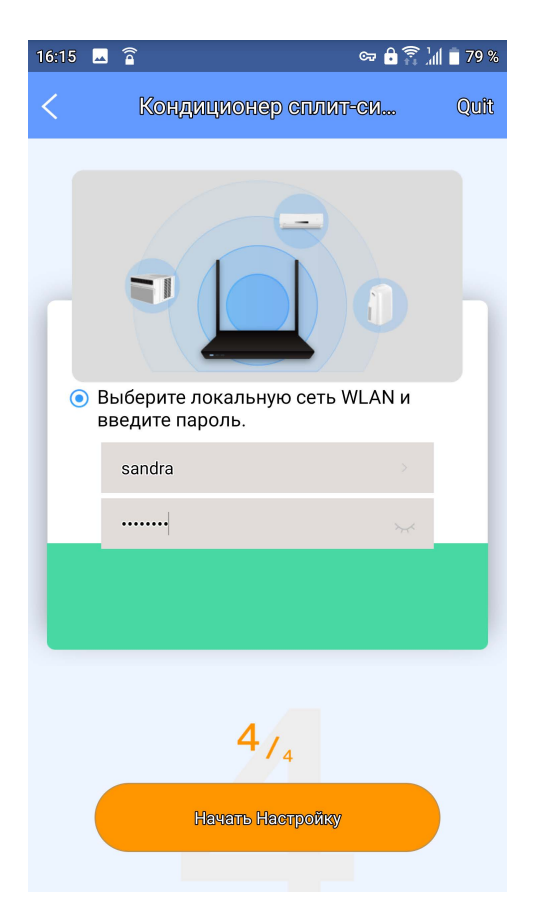

10. Введіть пароль мережі.

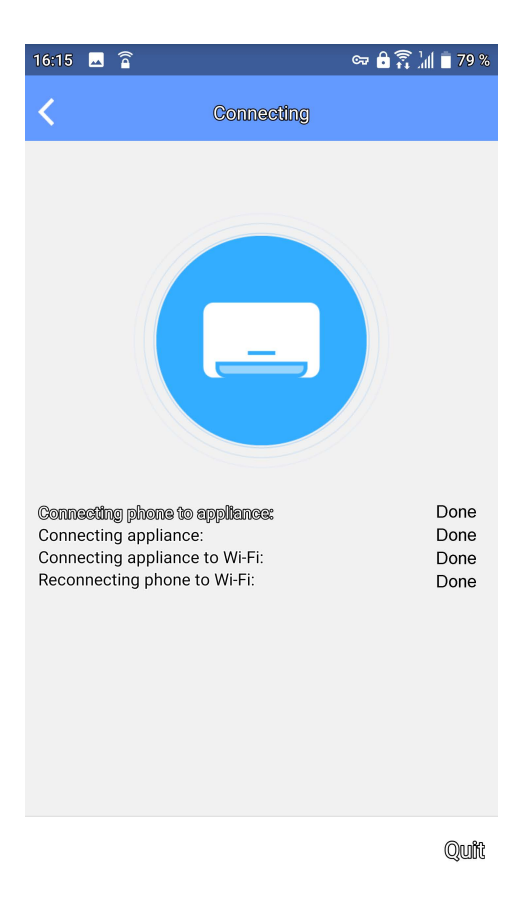

### 11. Налаштування мережіуспішне.

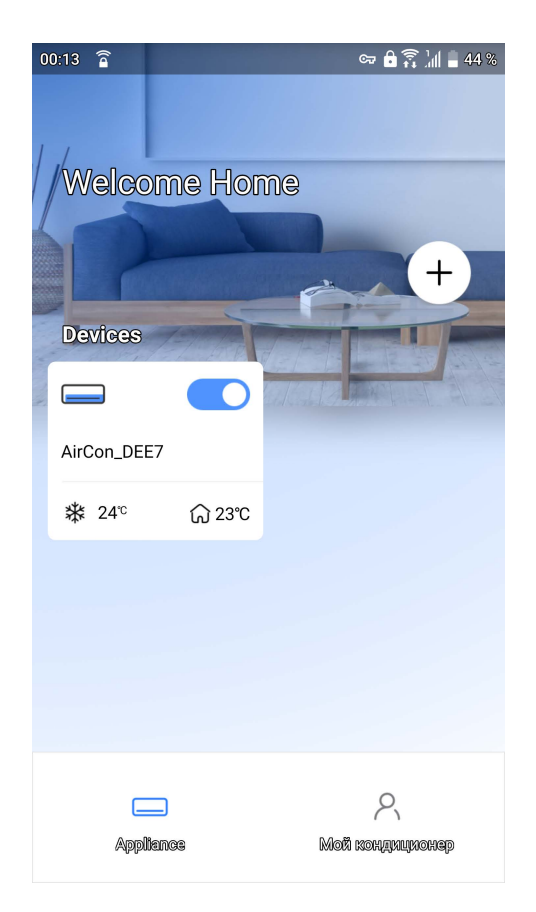

12. Конфігурація успішна, Ви можете побачити пристрій у списку.

# Використання IOS пристрою, щоб зробити конфігурацію мережі:

- Переконайтеся, що ваш мобільний пристрій вже підключений до Wi-Fi мережі, яку ви хочете використовувати. Крім того, вам потрібно відключитись від інших непотрібних Wi-Fi мереж, щоб не впливти на ваш процес конфігурації.
- 2. Вимкніть джерело живлення кондиціонеру\*.
- 3. Підключіть джерело живлення кондиціонеру, і натисніть кнопку «display» або кнопку «не турбувати» сім раз впродовж 3 хвилин.
- 4. Коли дисплей кондиціонеру відображає надпис «АР», це означає, що Wi-Fi модуль кондиціонеру вже увійшов в режим точки доступу.
- \* Деякі кондиціонери не потребують шагу 2 для входу в режим точки доступу.

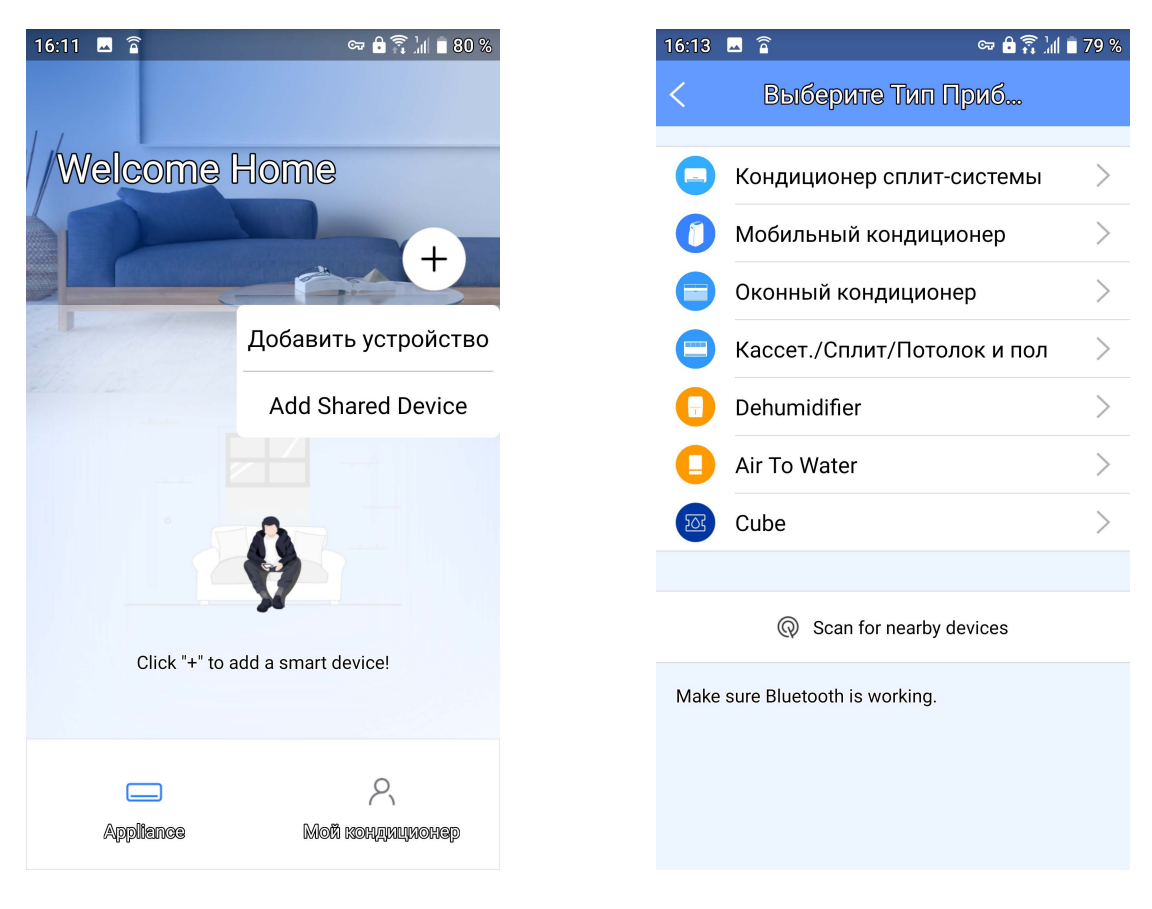

5. Натисніть «+».

6. Виберіть прилад.

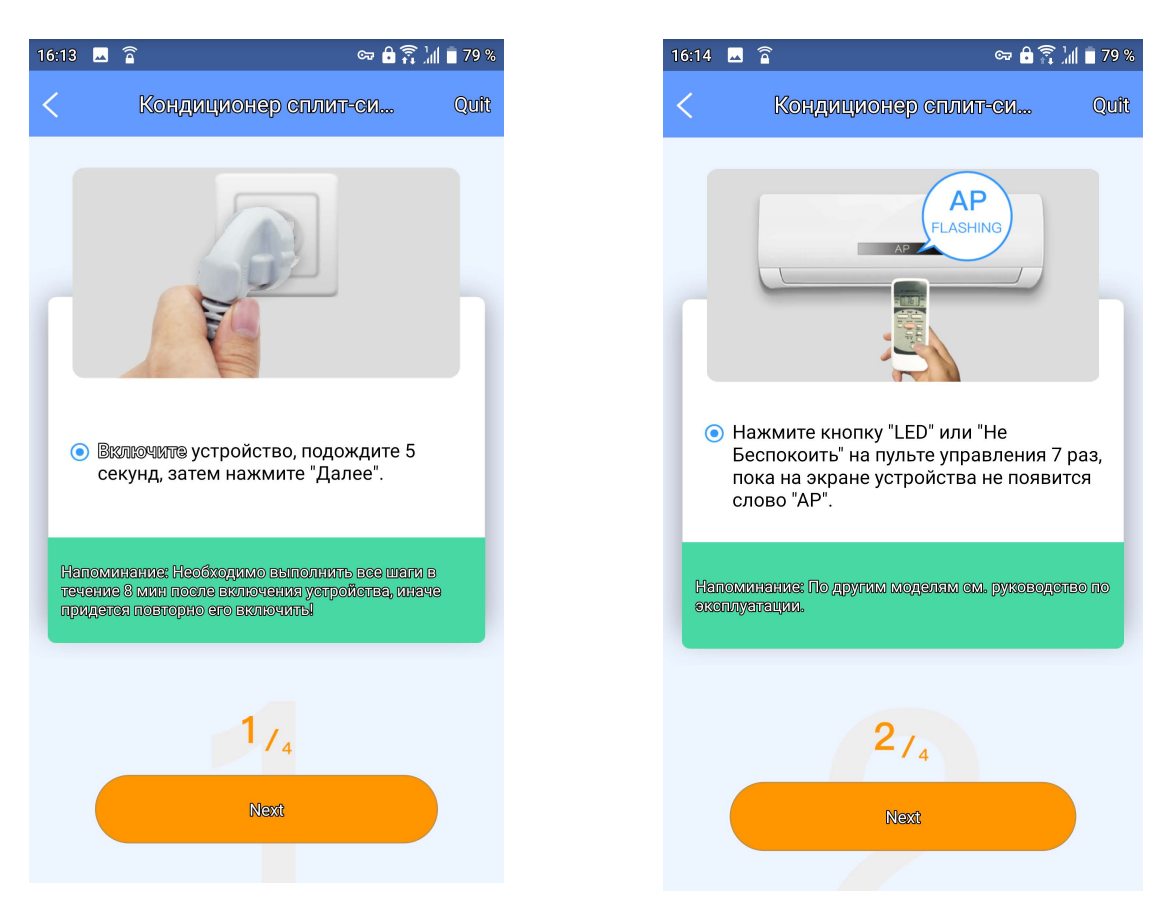

7. Виконайте наведені вище кроки, щоб увійти в режим "АР".

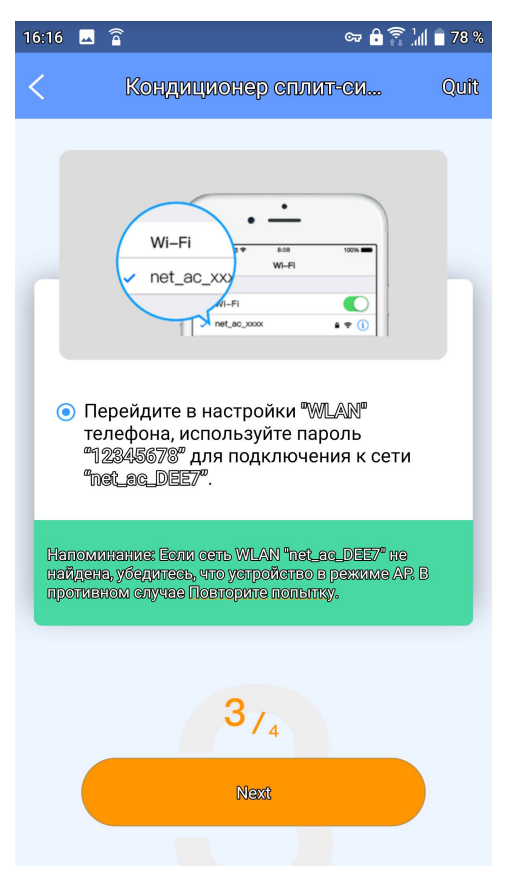

8. Або оберіть спосіб "Manual Setup" (Встановлення вручну).

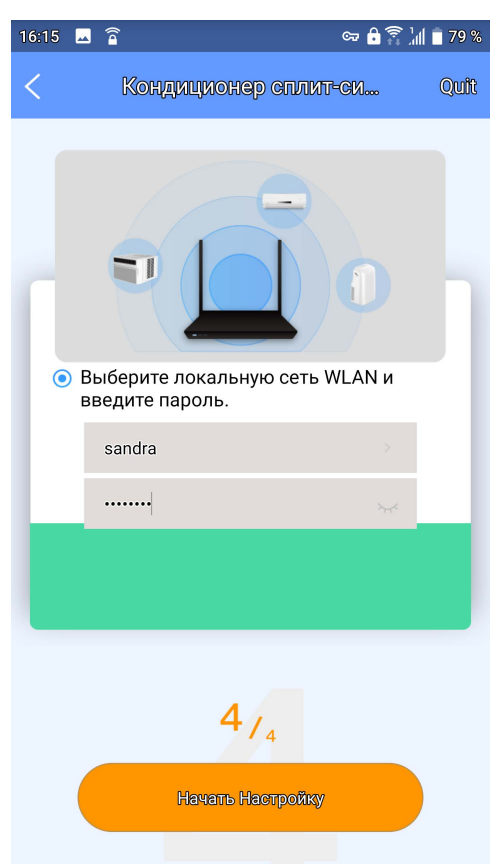

9. Введіть пароль мережі.

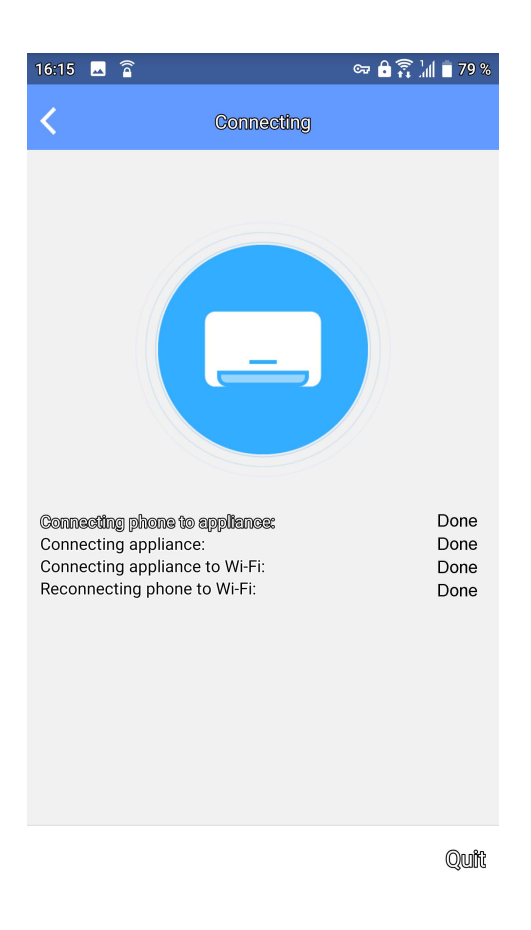

10. Налаштування мережі успішне.

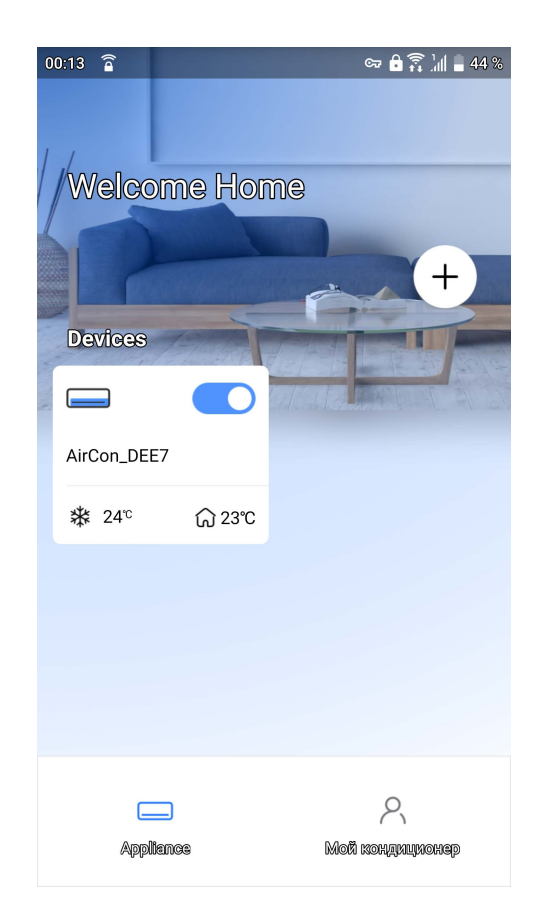

11. Конфігурація успішна, Ви можете побачити пристрій у списку.

#### Примітка:

Коли налаштування мережі завершено, дисплей додатку покаже фразу про успішне підключення.

В залежності від типу мережі, можливо, що стан пристрою як і раніше відображатися в автономному режимі (offline). Якщо це ситуація виникне, потрібно оновити список пристроїв в додатку і переконайтеся, що пристрій з'єднався з мережою (статус online). В іншому випадку користувач може вимкнути та увімкнути кондиціонер знову, за кілька хвилин статус пристрою стане «в мережі» (online).

### 7. ЯК ВИКОРИСТОВУВАТИ ПРОГРАММУ МОБІЛЬНОГО ДОДАТКУ

Будь ласка, переконайтеся, що ваш мобільний пристрій і кондиціонер підключені до мережі Інтернет перед використанням додатку для управління кондиціонером через інтернет, виконуючи наступні дії:

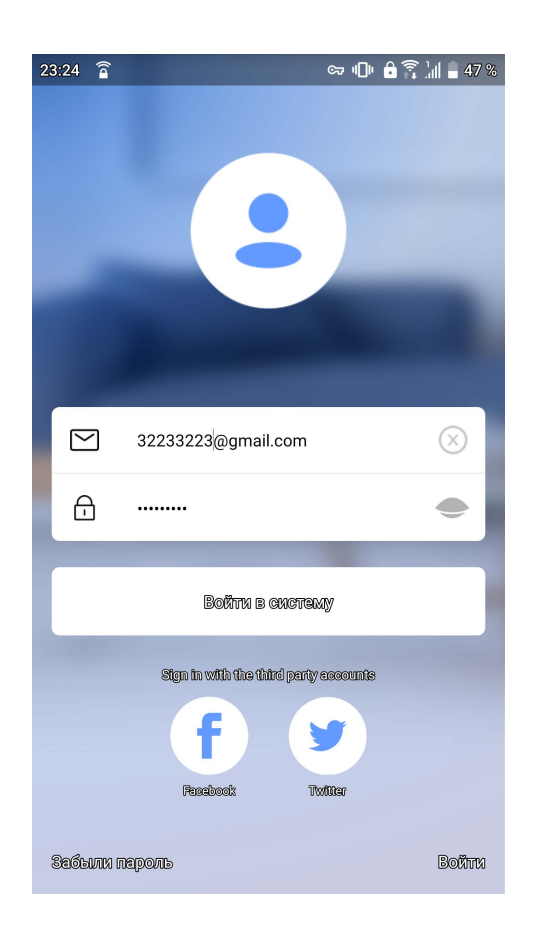

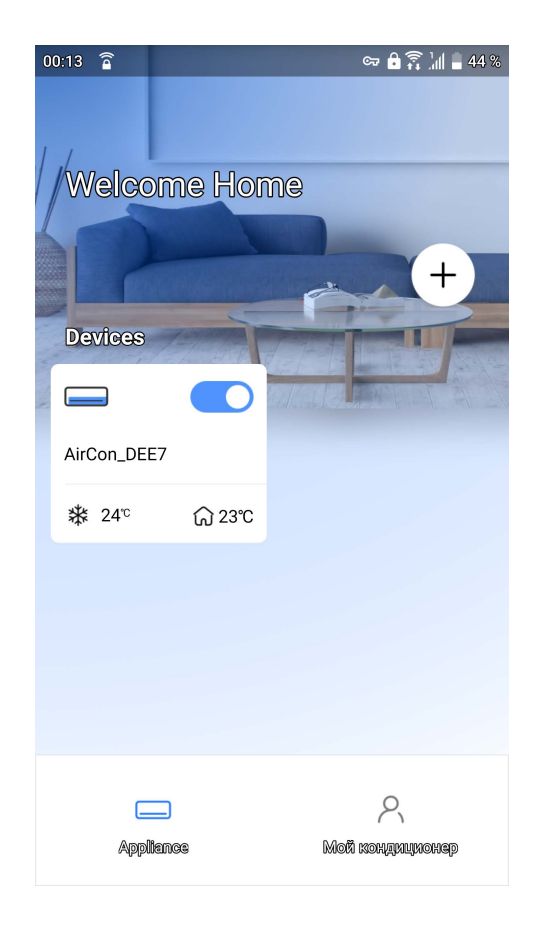

1. Введіть Вашу реєстраційну пошту та пароль, натисніть «увійти в счистему». 2. Оберіть меню «кондиціонер», щоб увійти в головні налаштування. 3. Таким чином, користувач може контролювати статус увімкнення кондиціонеру, ре жим роботи, температуру, швидкість вентилятора, тощо.

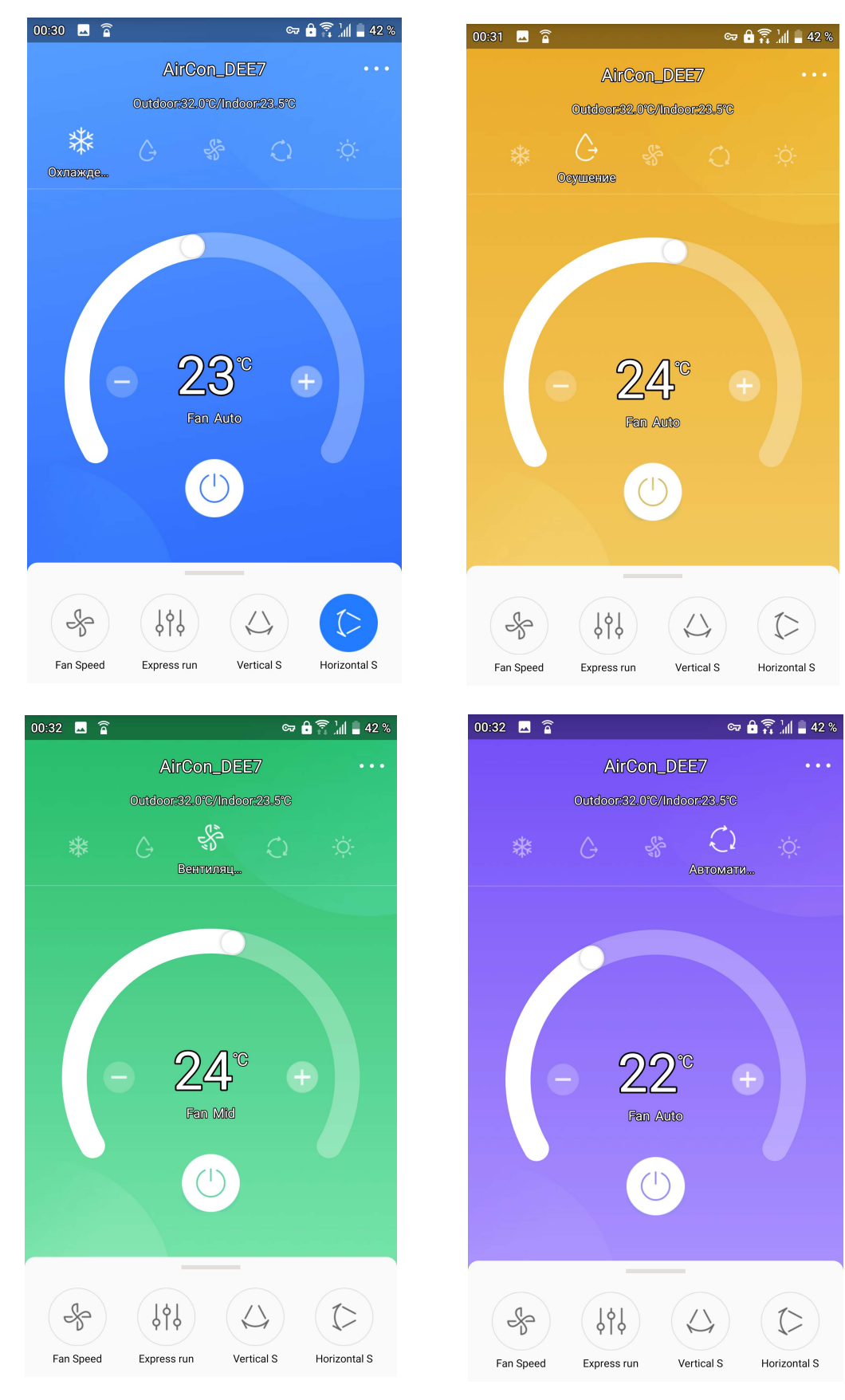

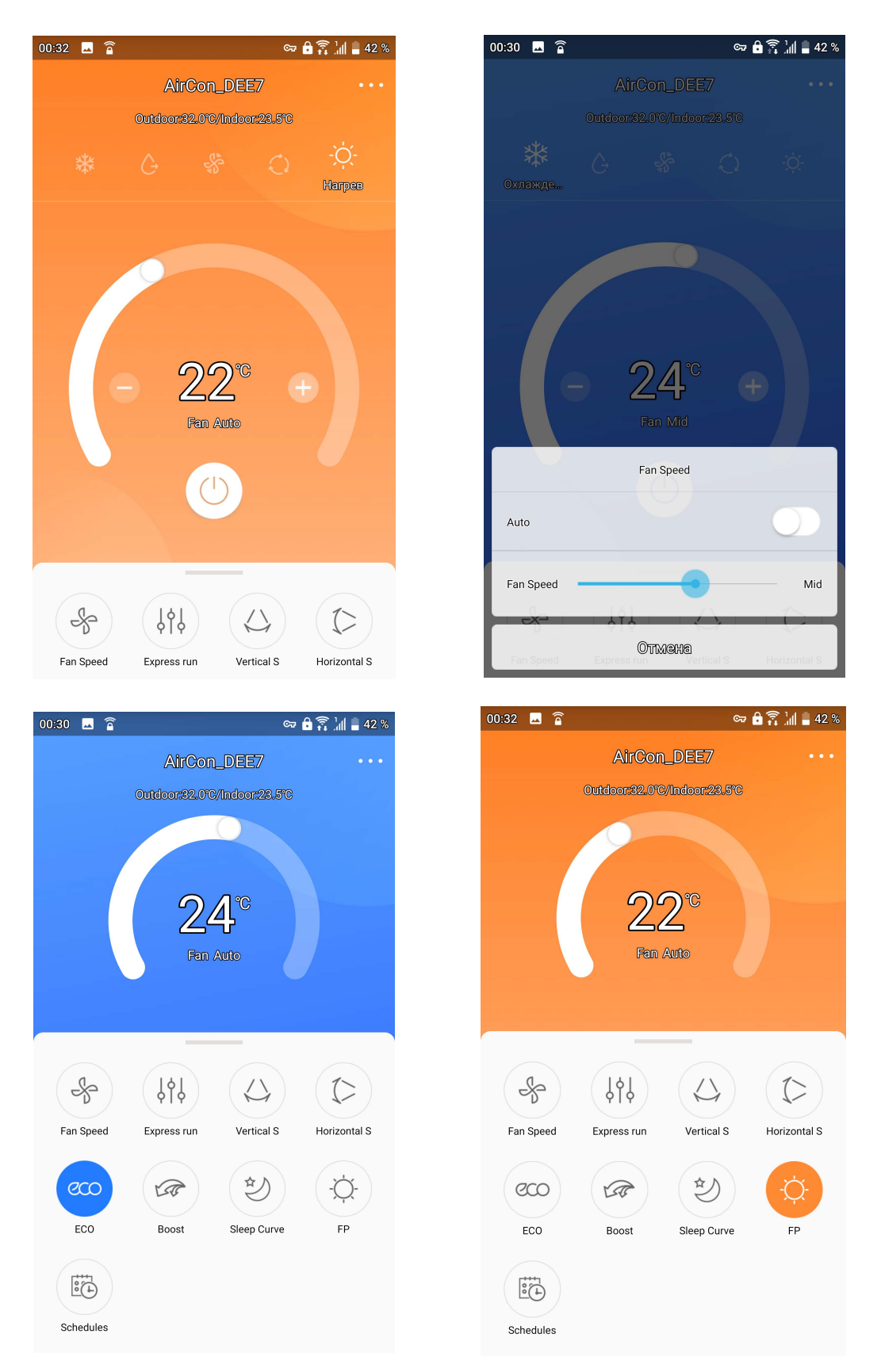

### Примітка:

Не всі функції кондиціонеру доступні для керування за допомогою мобільного додатку. Наприклад не можна керувати режимами: ECO, TURBO, положенням жалюзі. Дивиться повний перелік функцій в Вашій інструкції до кондиціонеру.

### 8. СПЕЦІАЛЬНІ ФУНКЦІЇ

Таймер увімкнення\вимкнення, підтримка температури +8 С, «Сон», статус.

### Примітка:

Якщо Ваш кондиціонер не підтримує деякі функції, ця функція не буде відображена в переліку функцій.

### Таймер увімкнення \ вимкнення

Користувач може запрограмувати увімкнення та вимкнення кондиціонеру впродовж тижня індивідуально на кожен день, або за регулярним графіком.

| 00:27 🗔 🛜           |         | 🖙 🔒 🛜 🗽 🗎 🛔 42 % |
|---------------------|---------|------------------|
| <                   | Функция |                  |
| Express run Setting |         | Cool 17°C Auto > |
| Schedules           |         | >                |
| Сон                 |         | on $>$           |
| Проверка            |         | >                |
| Units               | ۴       | Ĵ                |
| About Device        |         | >                |
| Shared QR code      |         | >                |
|                     |         |                  |
|                     |         |                  |
|                     | Delete  |                  |

| 00:26 | 🖬 🔒 | 3   |           | 여 🔒 🏹 🕍 🛢 42 % |
|-------|-----|-----|-----------|----------------|
| <     |     |     | Schedules | Confirm        |
|       |     | 24H |           | 12H            |
|       | 22  |     | 23        |                |
|       | 23  |     | 24        | ON             |
|       | 00  |     | 25        | OFF            |
|       | 01  |     | 26        |                |
|       | 02  |     | 27        |                |

| Повторение | Пн.Вт.        | > |
|------------|---------------|---|
| Settings   | Cool 17℃ High | > |
| Label      | 77            | > |
|            |               |   |

| 00:22 🗔 宿  | -   |                 | 두 🔒 🛜 📶 🛢 43 %   |
|------------|-----|-----------------|------------------|
| <          |     | Schedules       | Confirm          |
|            | 24H |                 | 12H              |
| 22         |     | 20<br><b>21</b> |                  |
| 00         |     | 22              | ON               |
| 01<br>02   |     | 23<br>24        | OFF              |
| Повторение | e   |                 | Only once >      |
| Settings   |     |                 | Cool 17°C High > |
| Label      |     |                 | Unnamed >        |
|            |     |                 |                  |

| 00:23 🖂 音      |            | 두 🔒 💦 📶 🛢 43 % |
|----------------|------------|----------------|
| <              | Повторение |                |
| Commonly used: |            |                |
| Everyday       |            |                |
| Weekdays       |            |                |
| Only once      |            |                |
| Custom:        |            |                |
| Понедельник    |            | ~              |
| Вторник        |            | ~              |
| Среда          |            |                |
| Четверг        |            |                |
| Пятница        |            |                |
| Суббота        |            |                |
| Воскресенье    |            |                |
|                |            |                |
|                |            |                |

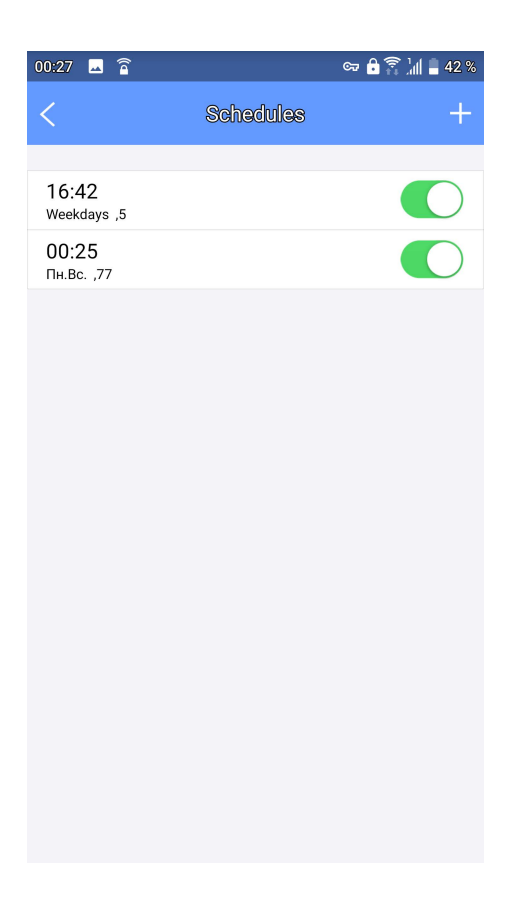

### Функція «СОН»

Користувач може увімкнути функцію «СОН» та налаштувати комфортну температуру для сну.

| 00:27 🗳 🔒           |         | 🖙 🔒 🎧 🗽 🔒 42 %   |
|---------------------|---------|------------------|
| <                   | Функция |                  |
|                     |         |                  |
| Express run Setting |         | Cool 17°C Auto > |
| Schedules           |         | >                |
| Сон                 |         | on >             |
|                     |         |                  |
| Проверка            |         | >                |
|                     |         |                  |
| Units               | ۴       | Ĵ                |
| About Device        |         | >                |
| Shared QR code      |         | >                |
|                     |         |                  |
|                     |         |                  |
|                     |         |                  |
|                     |         |                  |
|                     | Delete  |                  |

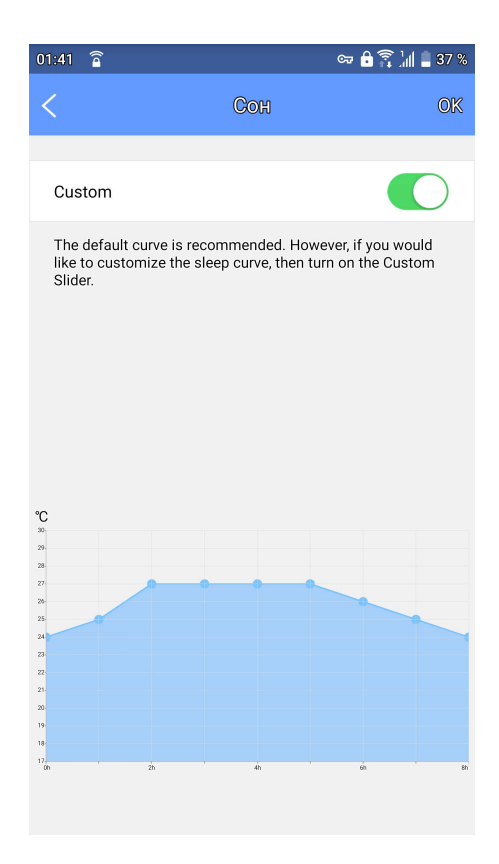

### Функція «ПЕРЕВІРКА»

За допомогою цієї функції корис тувач може перевірити статус роботи кондиціонера. По закінченні перевірки дисплей відображає детальну інформацію, статуси задовільної роботи або відхилення в роботі кондиціонера.

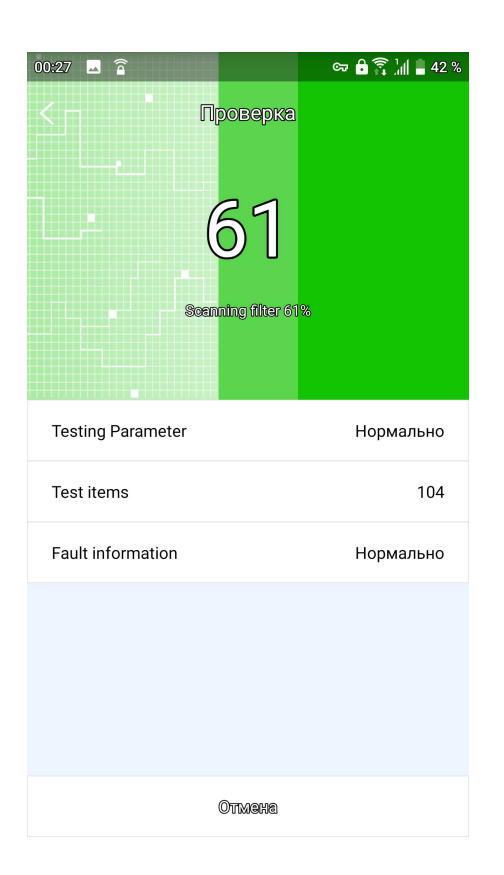

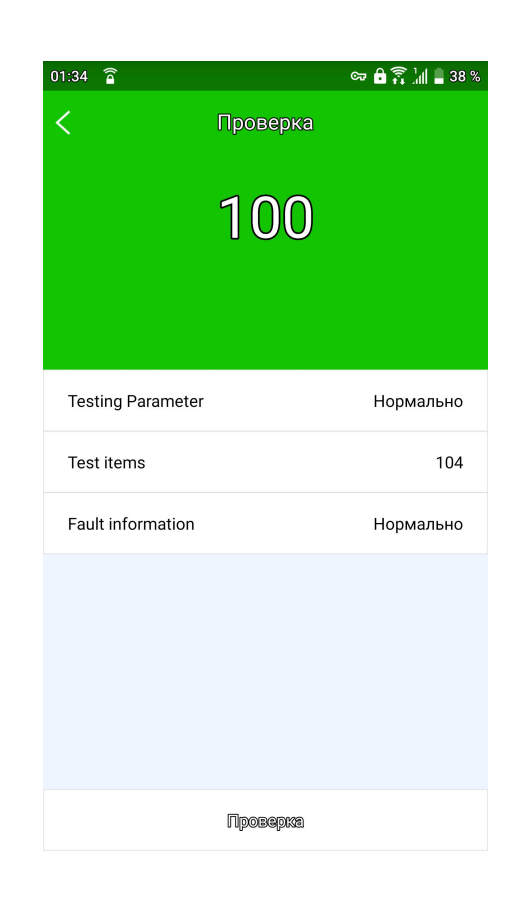

## Функція «СПІЛЬНЕ КОРИСТУВАННЯ ПРИСТРОЄМ»

Кондиціонером можуть одночасно керувати багато користувачів за допомогою функції "Shared Device" (Спільний пристрій).

| 00:27 🚨 音           |         | 👓 🔒 🛜 📶 🛢 42 %   |
|---------------------|---------|------------------|
| <                   | Функция |                  |
|                     |         |                  |
| Express run Setting |         | Cool 17°C Auto > |
| Schedules           |         | >                |
| Сон                 |         | on $>$           |
| Проверка            |         | >                |
|                     |         |                  |
| Units               | ۴       | C,               |
| About Device        |         | >                |
| Shared QR code      |         | >                |
|                     |         |                  |
|                     |         |                  |
|                     |         |                  |
|                     | Delete  |                  |

1. Оберіть меню "Shared QR code".

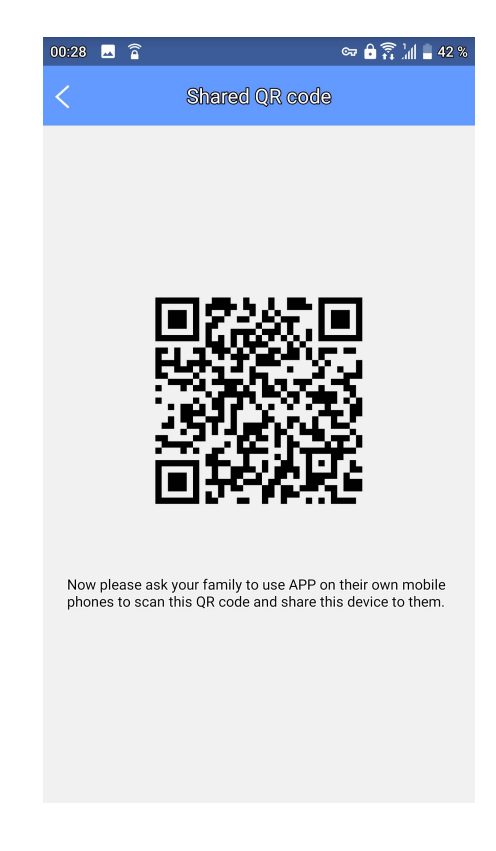

2. На екрані з'явиться QR code для сканування наступними користувачами.

| 01:10 🛥 🖀   | 여 비미 🔓 🛜 📶 🚊 39 %   |
|-------------|---------------------|
| Welcome     | Home                |
|             | +                   |
| Devices     | Добавить устройство |
| AirCon_DEE7 | Add Shared Device   |
| Power off   | 25°C                |
|             |                     |
|             |                     |
|             |                     |
| Appliance   | Mora monthrand      |

3. Інші користувачі повинні увійти в програму Nethome Plus, додати спільний пристрій (Add Shared Device) на своєму смартфоні, а потім сканувати QRкод.